Those Extra Ids for your ISP

Note:Not to be used for AOL

How to remove extra Ids

Start Internet Explorer and then:

- 1. Click on Tools.
- 2. Click on Internet Options.
- 3. Click on Content.
- 4. Click on AutoComplete.
- 5. Click on Clear Forms.
- 6. Click on Clear Passwords.
- 7. Click on OK.

You will have to re-enter any IDs and passwords that you want to save after doing the above.

Revised 2/13/2009 JMM